| CONTRACTOR OF | สาขาวิชา | อิเล็กทรอนิกส์                  | 9              |         |
|---------------|----------|---------------------------------|----------------|---------|
|               | ชื่อวิชา | ไมโครคอนโทรลเลอร์               | เบงานการทดลองท |         |
|               | รหัสวิชา | 20105-2105                      |                | หน้าที่ |
|               | ชื่องาน  | งานโปรแกรมสื่อสารทางพอร์ตอนุกรม |                | 6       |

**คำชี้แจง** ให้ผู้เรียนทุกคนทำการทดลองตามใบงานการทดลองที่ 2 เรื่องโปรแกรมสื่อสารทางพอร์ต อนุกรมตามขั้นตอนการปฏิบัติงาน

### จุดประสงค์ทั่วไป

เพื่อให้มีทักษะการปฏิบัติงานโปรแกรมสื่อสารทางพอร์ตอนุกรม

# จุดประสงค์การเรียนรู้เชิงพฤติกรรม (เพื่อให้ผู้เรียน.....)

- 1. สามารถใช้โปรแกรม Arduino IDE ในการเขียนโปรแกรมภาษา C เบื้องต้นได้อย่างถูกต้อง
- 2. สามารถใช้งานไมโครคอนโทรลเลอร์ บอร์ด Arduino UNO R3 เบื้องต้นได้อย่างถูกต<sup>้</sup>อง
- 3. สามารถประกอบและทดสอบวงจรไมโครคอนโทรเลอร์บอร์ด Arduino UNO R3 เบื้องต้นได้ อย่างถูกต้อง
- สามาร<sup>ั</sup>ถเขียนโปรแกรมควบคุมการทำงานไมโครคอนโทรลเลอร์บอร์ด Arduino UNO R3 เบื้องต้นได้อย่างถูกต้อง
- 5. สามารถประยุกต<sup>์</sup>ใช้งานไมโครคอนโทรลเลอร์บอร์ด Arduino UNO R3 เบื้องต้นได้อย่าง ถูกต้อง
- 6. มี้กิจนิสัยในการแสวงหาความรู้เพิ่มเติม การทำงานด้วยความประณีต รอบคอบและปลอดภัย

## เครื่องมือและอุปกรณ์

| 1. | โปรแกรม Arduino IDE 1.8.4 หรือสูงกว่า   | 1 | โปรแกรม |
|----|-----------------------------------------|---|---------|
| 2. | สาย USB สำหรับ Arduino Uno R3           | 1 | เส้น    |
| 3. | ชุดทดลอง Arduino Uno R3 พร้อมสายต่อวงจร | 1 | ชุด     |
| 4. | เครื่องคอมพิวเตอร์แบบพกพา               | 1 | เครื่อง |
| 5. | แผงต่อวงจร                              | 1 | ตัว     |
| 6. | มัลติมิเตอร์                            | 1 | ตัว     |
| 7. | เครื่องมือประจำตัว                      | 1 | ୰ଡ଼     |

# ข้อห้ามและข้อควรระวัง

- 1. ไม่เล่นและหยอกล้อกันในเวลาปฏิบัติงาน
- ควรระวังไม่วางบอร์ด Arduino Uno R3 หรือชีลต่างๆ บนโต๊ะโลหะหรือที่วางที่เป็นโลหะ เพราะอาจเกิด การลัดวงจรของภาคจ่ายไฟได้
- 3. ไม่ควรต่อสายต่อวงจรในบอร์ด Arduino Uno R3 ทิ้งไว้ ควรถอดสายต่อวงจรออกให้หมด เพราะผล การทดลองอาจเกิดการผิดพลาดไม่เป็นไปตามทฤษฎีได้
- ไม่ควรถอดสายสายโหลด USB เข้าออกตลอดเวลา เพราะอาจทำให้ภาคจ่ายไฟของบอร์ด Arduino Uno R3 เสียหายได้
- ควรระวังเครื่องมือและอุปกรณ์เสียหายจากการปฏิบัติงานไม่ถูกต้องตามขั้นตอนและไม่ ปลอดภัย

| CONTRACTOR OF | สาขาวิชา | อิเล็กทรอนิกส์                  | 9              |         |
|---------------|----------|---------------------------------|----------------|---------|
|               | ชื่อวิชา | ไมโครคอนโทรลเลอร์               | เบงานการทดลองท |         |
|               | รหัสวิชา | 20105-2105                      |                | หน้าที่ |
|               | ชื่องาน  | งานโปรแกรมสื่อสารทางพอร์ตอนุกรม |                | 7       |

#### ทฤษฎี

การสื่อสารแบบอนุกรมเป็นการส่งข้อมูลไปทีละบิตโดยใช้เทคนิคการเลื่อนข้อมูลบน สายสัญญาณ เส้นเดียว การส่งข้อมูลแบบอนุกรมนี้จะไม่มีการส่งสัญญาณนาฬิกาจากตัวส่งไปยังตัวรับ แต่ จะอาศัย วิธีตั้งค่าความเร็วในการรับส่งสัญญาณให้เท่ากัน ซึ่งเรียกว่า "อัตราบอด" โดยเรียกทับศัพท์ว่า "บอด เรต" (baud rate) ค่าความเร็วมาตรฐานที่พอร์ตอนุกรมส่วนใหญ่สามารถใช้งานได้คือ 300, 600, 1200, 2400, 4800, 9600, 14400, 19200, 28800, 38400, 57600, 115200 ค่าความเร็วนี้มี หน่วยเป็นบิตต่อ วินาที (bit per second: bps) การส่งข้อมูลจะส่งบิตเริ่มต้น (Start bit) เพื่อส่ง สัญญาณบอกให้ภาครับรับรู้ว่า จะมีการส่งข้อมูลใปแล้วในเวลาอันใกล้นี้และเมื่อส่งข้อมูลเสร็จจะส่ง บิตหยุด (Stop bit) เป็นบิตปิดท้าย ขบวนข้อมูลในไบต์นั้น ๆ ดังรูป

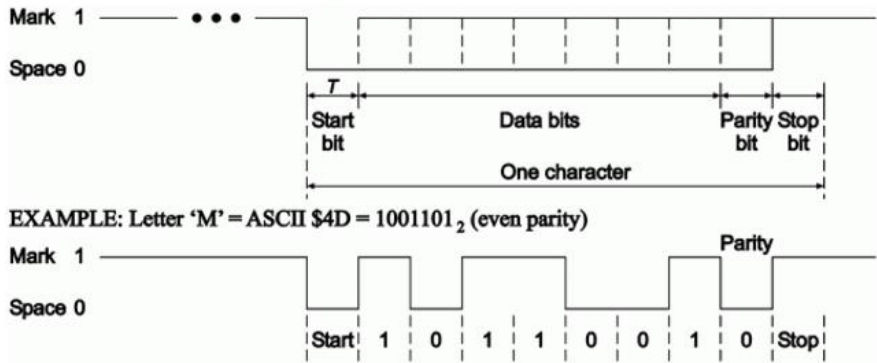

รูปที่ 2.1 แสดงรูปแบบของข้อมูลที่สื่อสารแบบอนุกรม

รูปแบบของข้อมูลจากที่ส่งผ่าน Serial จะมีการเพิ่ม Start bit และ Stop bit เข้าไปเพิ่มจาก ข้อมูลเดิม

- 1. บิตเริ่มต้น (Start bit) จะมีขนาด 1 บิต จะเป็นลอจิก LOW
- 2. บิตขอ้มูล (Data bit) 8 บิต ข้อมูลที่จะส่ง
- 3. บิตภาวะคู่หรือคี่ (Parity bit) มีขนาด 1 บิต ใชต้รวจสอบขอ้มูลความถูกตอ้งของขอ้มูล
- 4. บิตหยดุ (Stop bit) เป็นการระบุถึงขอบเขตของการสิ้นสุดข้อมูล จะเป็นลอจิก HIGH

ที่มา : ครูประภาส สุวรรณเพชร,**เอกสารประกอบการอบรม เรียนรู้และลอ**งเล่น Arduino เบื้องต้น (ฉบับปรับปรุงครั้งที่ 1) ,หน้าที่ 66.

| A CONTRACTOR | สาขาวิชา | อิเล็กทรอนิกส์                  | 9              |         |
|--------------|----------|---------------------------------|----------------|---------|
|              | ชื่อวิชา | ไมโครคอนโทรลเลอร์               | เบงานการทดลองท |         |
|              | รหัสวิชา | 20105-2105                      |                | หน้าที่ |
|              | ชื่องาน  | งานโปรแกรมสื่อสารทางพอร์ตอนุกรม |                | 8       |

ลำดับขั้นการทดลอง

**ตอนที่ 1** โปรแกรมการรับข้อมูลจากพอร์ตอนุกรม

แนวคิดการเรียนรู้ คือ การ<sup>์</sup>รับข้อมูลจากพอร์ตอนุกรมซึ่งส่งจากคอมพิวเตอร์มายังบอร์ด Arduino UNO แล้วส่งค่านั้นกลับไปยังคอมพิวเตอร์อีกครั้งเพื่อแสดงผลสิ่งที่ส่งมา

1. เชื่อมต่อไมโครคอมพิวเตอร์กับบอรด Arduino UNO R3 ดังรูปที่ 2.2

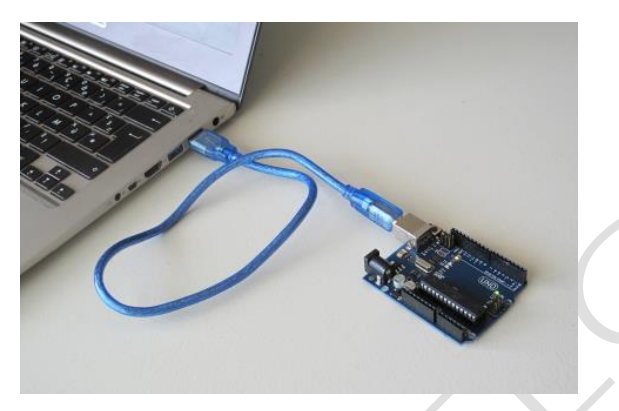

รูปที่ 2.2 แสดงการเชื่อมต่อคอมพิวเตอร์กับบอร์ด Arduino UNO R3

เปิดโปรแกรม Arduino IDE จากนั้นพิมพ์โค้ดโปรแกรมการรับข้อมูลจากพอร์ตอนุกรมตามรูปที่
2.3ดังต่อไปนี้

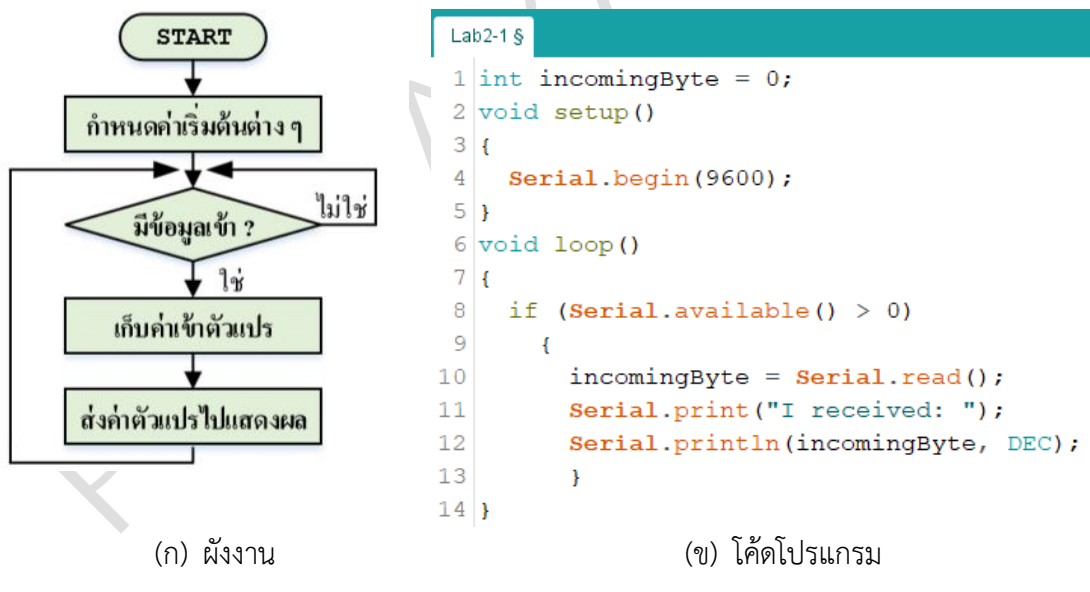

รูปที่ 2.3 แสดงโปรแกรมการรับข้อมูลจากพอร์ตอนุกรม

- 3. บันทึกไฟล์โค้ด ชื่อ Lab2-1
- 4. ทำการ Compile โค้ด Lab2-1
- 5. เชื่อมต่อสาย USB กับ บอร์ด Arduino Uno R3 ดังรูปที่ 2.1
- 6. Upload โปรแกรม Lab2-1 ลงบอรด Arduino UNO R3

| A CONTRACTOR OF | สาขาวิชา | อิเล็กทรอนิกส์                  | 9              |         |
|-----------------|----------|---------------------------------|----------------|---------|
|                 | ชื่อวิชา | ไมโครคอนโทรลเลอร์               | เบงานการทดลองท |         |
|                 | รหัสวิชา | 20105-2105                      |                | หน้าที่ |
|                 | ชื่องาน  | งานโปรแกรมสื่อสารทางพอร์ตอนุกรม |                | 9       |

7. สังเกตและบันทึกผลการทดลอง

.....

.....

- 8. คำถามท้ายการทดลองตอนที่ 1 จากโค้ดโปรแกรม Lab2-1 จงตอบคำถามต่อไปนี้
  - 8.1. บรรทัดที่ 1 ทำหน้าที่
    - .....

\_\_\_\_\_

- 8.2. บรรทัดที่ 8 ทำหน้าที่
- 8.3. บรรทัดที่ 10 ทำหน้าที่
- 8.4. บรรทัดที่ 11 ทำหน้าที่
- 8.4. บรรทัดที่ 11 ทำหน้าที่
- 8.5. บรรทัดที่ 12 ทำหน้าที่

#### ตอนที่ 2 โปรแกรมการรับข้อมูลจากพอร์ตอนุกรมควบคุมเอาท์พุต

แนวคิดการเรียนรู้ คือ การรับข้อมูลจากพอร์ตอนุกรมซึ่งส่งมาจากคอมพิวเตอร์มายังบอร์ด Arduino UNO แล้วทำการตรวจสอบว่าข้อมูลดังกล่าวใช่ตัวอักษร a หรือไม่ หากข้อมูลเป็นตัวอักษร a ให้ LED ที่ต่ออยู่ที่ขา D13 สว่างแต่ถ้าข้อมูลที่เข้ามาไม่ใช่ตัวอักษร a ให้ LED นั้นดับ

9. ประกอบวงจรไฟกระพริบ 1 ดวง โดยใช้บอรด Arduino UNO R3 ดังรูปที่ 2.4

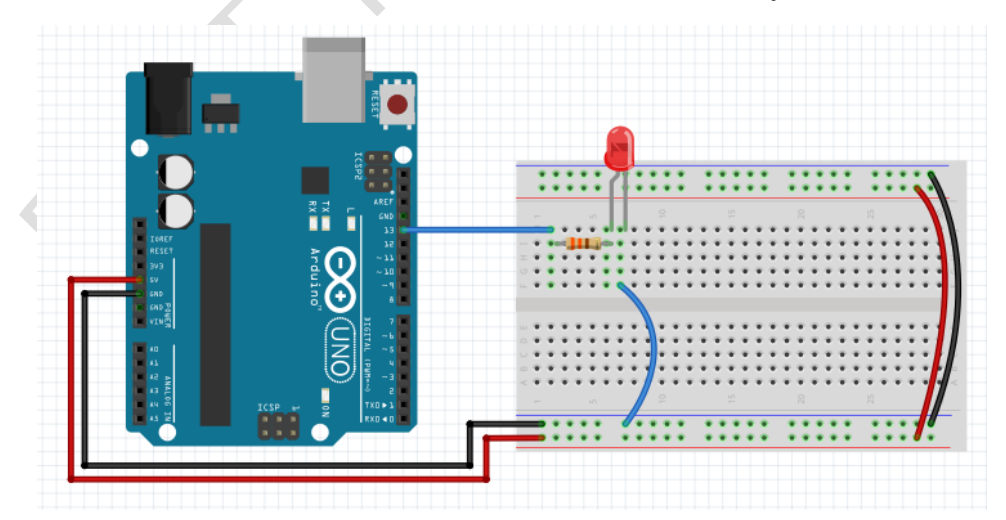

รูปที่ 2.4 แสดงการต่อวงจรไฟกระพริบ 1 ดวงโดยใช้บอร์ด Arduino UNO R3

| CONTRACTOR OF | สาขาวิชา | อิเล็กทรอนิกส์                  | 9              |         |
|---------------|----------|---------------------------------|----------------|---------|
|               | ชื่อวิชา | ไมโครคอนโทรลเลอร์               | เบงานการทดลองท |         |
|               | รหัสวิชา | 20105-2105                      |                | หน้าที่ |
|               | ชื่องาน  | งานโปรแกรมสื่อสารทางพอร์ตอนุกรม |                | 10      |

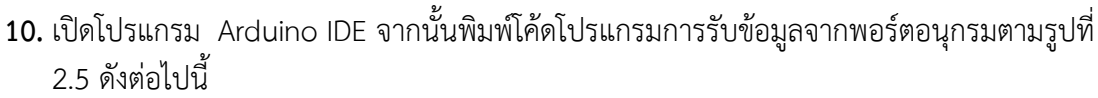

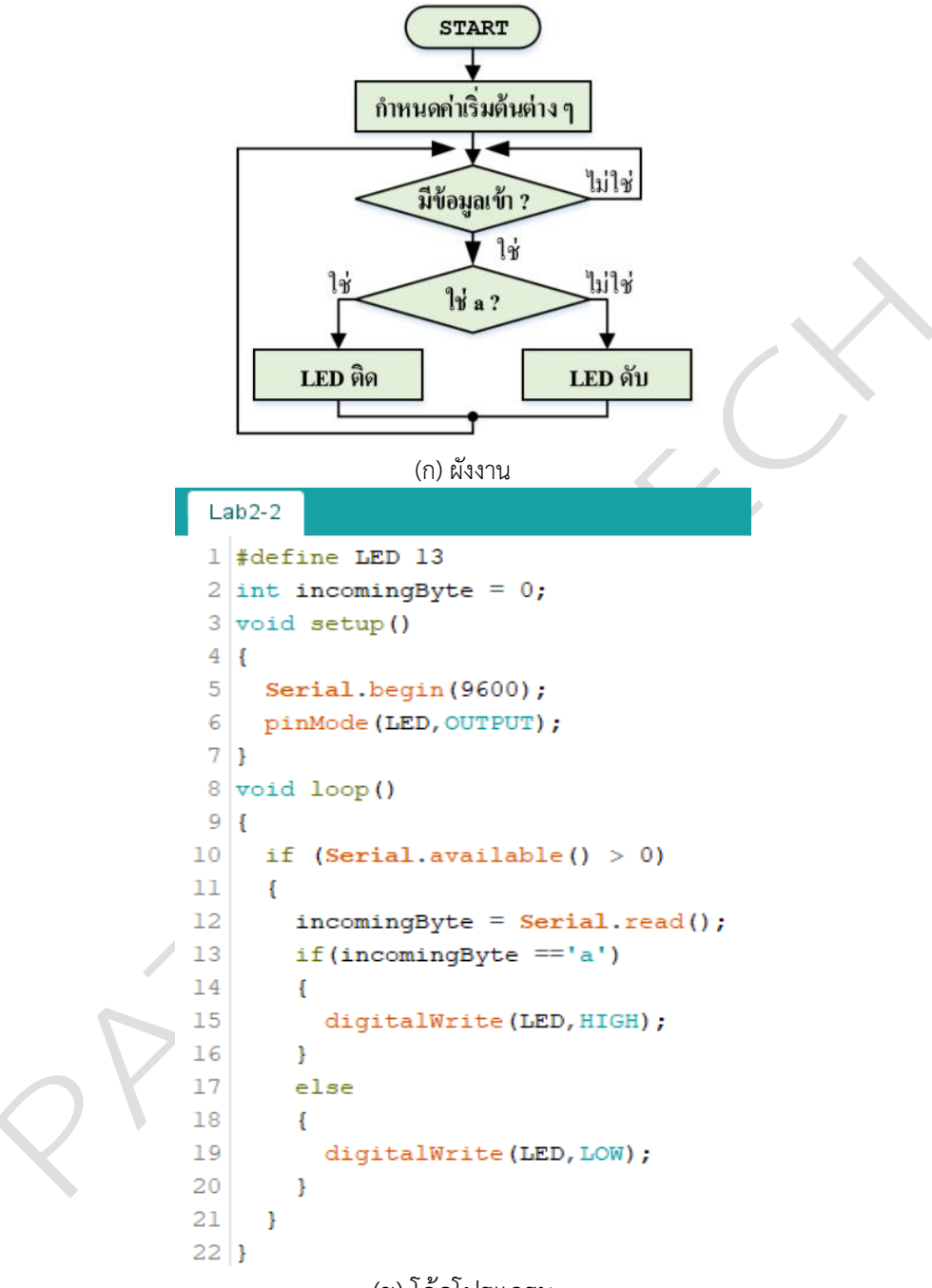

(ข) โค้ดโปรแกรม

รูปที่ 2.5 แสดงโปรแกรมการรับข้อมูลจากพอร์ตอนุกรมควบคุมเอาท์พุต

- 11. บันทึกไฟล์โค้ด ชื่อ Lab\_2-2
- 12. ทำการ Compile โค้ด Lab2-2
- 13. เชื่อมต่อสาย USB กับ บอร์ด Arduino Uno R3 ดังรูปที่ 2.1
- 14. Upload โปรแกรม Lab2-2 ลงบอรด Arduino UNO R3

| CONTRACTOR OF | สาขาวิชา | อิเล็กทรอนิกส์                  | 9                |         |
|---------------|----------|---------------------------------|------------------|---------|
|               | ชื่อวิชา | ไมโครคอนโทรลเลอร์               | เบงานการทดลองท 2 |         |
|               | รหัสวิชา | 20105-2105                      |                  | หน้าที่ |
|               | ชื่องาน  | งานโปรแกรมสื่อสารทางพอร์ตอนุกรม |                  | 11      |

15. สังเกตและบันทึกผลการทดลอง

16. คำถามท้ายการทดลองตอนที่ 2 จากโค้ดโปรแกรม Lab2-2 จงตอบคำถามต่อไปนี้ 16.1. บรรทัดที่ 1 ทำหน้าที่ ..... 16.2. บรรทัดที่ 5 ทำหน้าที่ ..... 16.3. บรรทัดที่ 6 ทำหน้าที่ ..... 16.4. บรรทัดที่ 12 ทำหน้าที่ 16.5. บรรทัดที่ 15 ทำหน้าที่ ..... 17. สรุปผลการทดลอง ..... ..... ..... ..... ...... ..... .....